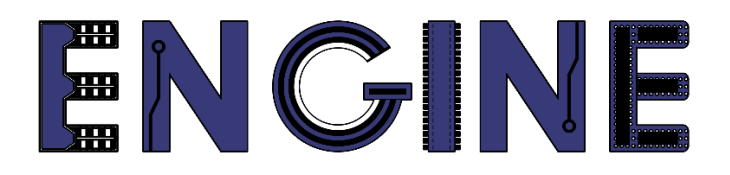

# Teaching online electronics, microcontrollers and programming in Higher Education

### Output 2: Online Course for Microcontrollers: syllabus, open educational resources

Practice leaflet: Module\_1-3 communication and ADC

Lead Partner: International Hellenic University (IHU)

**Authors:** Theodosios Sapounidis [IHU], Aristotelis Kazakopoulos [IHU], Aggelos Giakoumis [IHU], Sokratis Tselegkaridis [IHU]

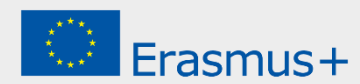

### Declaration

This report has been prepared in the context of the ENGINE project. Where other published and unpublished source materials have been used, these have been acknowledged.

# Copyright

© Copyright 2021 - 2023 the ENGINE Consortium

Warsaw University of Technology (Poland)

International Hellenic University (IHU) (Greece)

European Lab for Educational Technology- EDUMOTIVA (Greece)

University of Padova (Italy)

University of Applied Sciences in Tarnow (Poland)

All rights reserved.

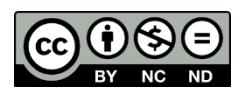

This document is licensed to the public under a Creative Commons Attribution-NonCommercial-NoDerivatives 4.0 International License.

### **Funding Disclaimer**

This project has been funded with support from the European Commission. This report reflects the views only of the author, and the Commission cannot be held responsible for any use which may be made of the information contained therein.

### **Table of Contents**

| Executive summary                            | 4 |
|----------------------------------------------|---|
| Chapter 1: Overview                          | 5 |
| Chapter 2: Activities                        | 8 |
| 2.1 Activity 1. Serial and LEDs              | 8 |
| 2.2 Activity 2. Push-buttons1                | 3 |
| 2.3 Activity 3. Analog to Digital Converter2 | 0 |
| Chapter 3: Recapitulation2                   | 6 |
| References                                   | 7 |

### **Executive summary**

In this Module we will use Serial communication and Analog to Digital Converter.

# Chapter 1: **Overview**

#### Table 1. Overview

| Title / short<br>summary         | Communication and ADC:<br>Serial communication and Analog to Digital Converter                                                                                                    |
|----------------------------------|----------------------------------------------------------------------------------------------------|
| Expected<br>learning<br>outcomes | <ul> <li>Students completing the course will be able to:</li> <li>Recognize basic Arduino Uno functions and programming structures</li> <li>Use the Arduino Uno's two-way serial communication with the monitor</li> <li>Handle analog signals with the Arduino Uno</li> <li>Design and implement simple circuits with serial communication and analog</li> </ul> |
| Keywords                         | Serial communication, ADC                                                                                                    |
| Duration                         | <ul> <li>The duration of the module_1-3 is 3 hours</li> <li>Module_1-3 slides - 30 minutes</li> <li>1st activity: Serial and LEDs - 50 minutes</li> <li>2nd activity: Read Serial data - 50 minutes</li> <li>3rd activity: ADC- 50 minutes</li> </ul>                                                                                                    |

| Involved                                     | <ul> <li>The students:</li> <li>Take part in activities</li> <li>Complete code</li> <li>Answer questionnaires</li> <li>The teachers: <ul> <li>Show the presentation of the module</li> <li>Answer questions</li> <li>Point out the tips</li> <li>Encourage participation and discussion</li> </ul> </li> </ul>                                                                                        |
|----------------------------------------------|----------------------------------------------------------------------------------------------------|
| Assignment                                   | The module_1-3 includes:<br>• 3 Open Projects                                                                                                    |
| Educational<br>tools and<br>equipment        | <ul><li>Material: PC</li><li>Software: browser, Tinkercad</li></ul>                                                                                                    |
| Prerequisites /<br>pre-existing<br>knowledge | <ul> <li>Students should have knowledge of wiring electronic components in breadboard (link1)</li> <li>Students should have basic programming knowledge in C language (link2)</li> <li>Students should be familiar with the Tinkercad environment (link3, tutorial video)</li> <li>Students should have studied the educational material (slides) of Module_1-1, Module_1-2 and Module_1-3</li> </ul> |

| Educational content | <ul> <li>Accompanying material:</li> <li>Module_1-3 slides</li> <li>Module_1-3 Evaluation leaflet</li> <li>Module_1-3 Open Projects</li> </ul> |
|---------------------|----------------------------------------------------------------------------------------------------|
| Tips                | <i>Tip.</i> ADC resolution is 10 bits (number range: 0 ~ 1023)                                                                                 |

### Chapter 2: Activities

### 2.1 Activity 1. Serial and LEDs

This activity uses serial communication between the Arduino Uno and the monitor.

Table 2. Activity 1

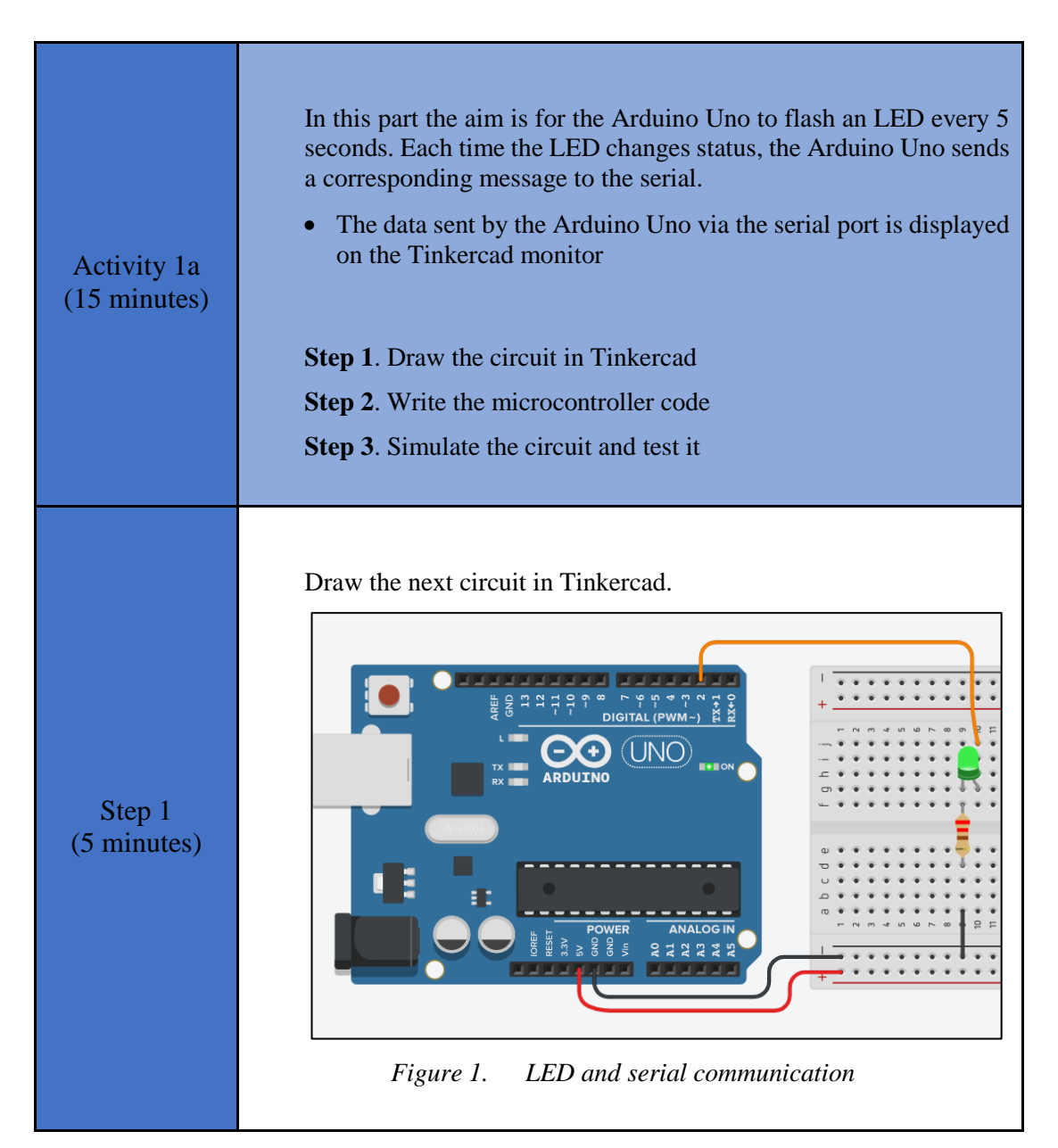

|                       | Study the code and write it on the microcontroller:                                                                                                    |
|-----------------------|----------------------------------------------------------------------------------------------------|
|                       | /* Blinking a LED and print to Serial                                                                                                    |
|                       | Circuit Connections:<br>PIN_2 => LED_Anode - LED_Cathode = > Resistor 220Ω<br>=> Gnd                                                                                                    |
|                       | <pre>PIN_0 =&gt; Serial_RX PIN_1 =&gt; Serial_TX */</pre>                                                                                                    |
| Step 2<br>(8 minutes) | <pre>//The setup() function initializes and sets the<br/>initial values<br/>//It will only run once after each power up or<br/>reset<br/>void setup()</pre>                                |
|                       | <pre>{     //Configure the PIN_2 to behave as output     pinMode(2, OUTPUT);     //opens serial port, sets data rate to 9600 bps     Serial.begin(9600); }</pre>                           |
|                       | <pre>//loops consecutively void loop()</pre>                                                                                                    |
|                       | <pre>{     digitalWrite(2, HIGH); //Write a HIGH value (5V)     to a digital pin         Serial.println("LED is ON");//sent data         delay(5000); // Pauses the program for 5000</pre> |
|                       | <pre>milliseconds digitalWrite(2, LOW); //Write a LOW value (0V) to a digital pin Serial.println("LED is OFF");//sent data delay(5000); // Wait for 5000 milliseconds }</pre>              |
| Step 3<br>(2 minutes) | Run the simulation and check the correct operation of the circuit <i>Tip. Open the Tinkercad monitor to see the data.</i>                                                                  |

|                       | In this part<br>• read the<br>• drive a<br>of inpu                                                                         | the aim is for<br>e states of 2 s<br>n RGB LED<br>t                | the Arduino<br>witches<br>whose color                              | Uno to:<br>depends on t | the combinations |
|-----------------------|----------------------------------------------------------------------------------------------------|--------------------------------------------------------------------|--------------------------------------------------------------------|-------------------------|------------------|
|                       | <ul> <li>inform via serial communication about the color changes of the<br/>RGB LED</li> <li>States and RGB LED</li> </ul> |                                                                    |                                                                    |                         |                  |
| Activity 1b           |                                                                                                    | Switch 1                                                           | Switch 4                                                           | RGBIFD                  |                  |
| (35 minutes)          |                                                                                                    | 0                                                                  | 0                                                                  | OFF                     |                  |
|                       |                                                                                                    | 0                                                                  | 1                                                                  | Red                     |                  |
|                       |                                                                                                    | 1                                                                  | 0                                                                  | Green                   |                  |
|                       |                                                                                                    | 1                                                                  | 1                                                                  | Blue                    |                  |
|                       | Step 1. Dra<br>Step 2. Wr<br>Step 3. Sin<br>Step 4. Mo                                                                     | the circuit<br>ite the microc<br>nulate the circ<br>difications an | in Tinkercad<br>controller cod<br>cuit and test in<br>d discussion | le<br>t                 |                  |
| Step 1<br>(8 minutes) | Draw the n                                                                                                    | ext circuit in '                                                   | Tinkercad.                                                         | LED and seri            | al               |

Study the code and write it on the microcontroller. The 2 missing lines must be completed:

/\* Switches, RGB LED and Serial Circuit Connections: PIN 3 => Resistor 220 $\Omega$  => Red pin of RGB LED PIN 5 => Resistor 220 $\Omega$  => Blue pin of RGB LED PIN 6 => Resistor 220 $\Omega$  => Green pin of RGB LED PIN 8 => Pull down resistor (220 $\Omega$ ) => switch 1 (Vcc) PIN 9 => Pull down resistor (220 $\Omega$ ) => switch 4 (Vcc) PIN 0 => Serial RX PIN 1 => Serial TX \*/ #define R pin 3 //give the name "R pin" to PIN 3 #define G pin 6 //give the name "G pin" to PIN 6 #define B\_pin 5 //give the name "B pin" to PIN 5 #define Sw1 pin 8 //give the name "Sw1 pin" to PIN 8 #define Sw4 pin 9 //give the name "Sw4 pin" to PIN 9 Step 2 (20 minutes) //The setup() function initializes and sets the initial values //It will only run once after each power up or reset void setup() { //Configure PIN 3, PIN 5 and PIN 6 to behave as output //Configure PIN 8 and PIN 9 to behave as input pinMode(R\_pin, OUTPUT); pinMode(G\_pin, OUTPUT); pinMode(B\_pin, OUTPUT); pinMode(Sw1\_pin, INPUT); pinMode(Sw4\_pin, INPUT); //opens serial port, sets data rate to 9600 bps => } //This function loops consecutively void loop() { if(digitalRead(Sw1 pin)==0 & & digitalRead(Sw4\_pin) == 0) { //RGB LED is OFF analogWrite(R\_pin, 0); //Write 0% PWM to pin 3 analogWrite(G\_pin, 0); //Write 0% PWM to pin 6 //Write 0% PWM to analogWrite(B pin, 0); pin 5 Serial.println("LED is OFF"); //sent data

|                       | <pre>//as long as the state of the inputs does</pre>                                                                                                    |
|-----------------------|----------------------------------------------------------------------------------------------------|
|                       | not change                                                                                                    |
|                       | <pre>digitalRead(Sw4 pip)==0) { · }</pre>                                                                                                    |
|                       | }                                                                                                    |
|                       | else if(digitalRead(Sw1_pin)==0 &&                                                                                                    |
|                       | <pre>digitalRead(Sw4_pin) == 1) {</pre>                                                                                                    |
|                       | //red color for RGB = > R=255, G=0, B=0                                                                                                    |
|                       | analogwrite(R_pin, 255); //write 100% PWM to                                                                                                    |
|                       | analogWrite(G pin, 0); //Write 0% PWM to                                                                                                    |
|                       | pin 6                                                                                                    |
|                       | analogWrite(B_pin, 0); //Write 0% PWM to                                                                                                    |
|                       | pin 5                                                                                                    |
|                       | //as long as the state of the inputs does                                                                                                    |
|                       | not change                                                                                                    |
|                       | <pre>while(digitalRead(Sw1_pin)==0 &amp;&amp;</pre>                                                                                                    |
|                       | <pre>digitalRead(Sw4_pin) == 1) {; }</pre>                                                                                                    |
|                       | }                                                                                                    |
|                       | digitalRead(Sw4 pin)==0){                                                                                                    |
|                       | //green color for RGB = > R=0, G=255, B=0                                                                                                    |
|                       | analogWrite(R_pin, 0); //Write 0% PWM to                                                                                                    |
|                       | pin 3                                                                                                    |
|                       | analogWrite(G_pin, 255); //Write 100% PWM to                                                                                                    |
|                       | analogWrite(B pin, 0); //Write 0% PWM to                                                                                                    |
|                       | pin 5                                                                                                    |
|                       | Serial.println("LED is GREEN"); //sent data                                                                                                    |
|                       |                                                                                                    |
|                       | <pre>//as long as the state of the inputs does not change</pre>                                                                                                    |
|                       | <pre>//as long as the state of the inputs does not change =&gt;</pre>                                                                                                    |
|                       | <pre>//as long as the state of the inputs does not change =&gt;</pre>                                                                                                    |
|                       | <pre>//as long as the state of the inputs does not change =&gt; } </pre>                                                                                                    |
|                       | <pre>//as long as the state of the inputs does not change =&gt; } else{ //if(digitalRead(Sw1_pin)==1) &amp;&amp;&amp; digitalRead(Sw4_pin)==1)</pre>                                                                                                    |
|                       | <pre>//as long as the state of the inputs does not change =&gt; } else{ //if(digitalRead(Sw1_pin)==1 &amp;&amp; digitalRead(Sw4_pin)==1)</pre>                                                                                                    |
|                       | <pre>//as long as the state of the inputs does not change =&gt; } else{ //if(digitalRead(Sw1_pin)==1 &amp;&amp; digitalRead(Sw4_pin)==1)     //blue color = &gt; RGB=0,0,255     analogWrite(R_pin, 0); //Write 0% PWM to</pre>                                                                                                    |
|                       | <pre>//as long as the state of the inputs does not change =&gt;</pre>                                                                                                    |
|                       | <pre>//as long as the state of the inputs does not change =&gt; } else{ //if(digitalRead(Sw1_pin)==1 &amp;&amp; digitalRead(Sw4_pin)==1)</pre>                                                                                                    |
|                       | <pre>//as long as the state of the inputs does not change =&gt; } else{ //if(digitalRead(Sw1_pin)==1 &amp;&amp; digitalRead(Sw4_pin)==1)</pre>                                                                                                    |
|                       | <pre>//as long as the state of the inputs does<br/>not change<br/>=&gt; } else{ //if(digitalRead(Sw1_pin)==1 &amp;&amp;<br/>digitalRead(Sw4_pin)==1)<br/>//blue color = &gt; RGB=0,0,255<br/>analogWrite(R_pin, 0); //Write 0% PWM to<br/>pin 3<br/>analogWrite(G_pin, 0); //Write 0% PWM to<br/>pin 6<br/>analogWrite(B_pin, 255); //Write 100% PWM to<br/>pin 5</pre>                                                                                                    |
|                       | <pre>//as long as the state of the inputs does<br/>not change<br/>=&gt; } else{ //if(digitalRead(Sw1_pin)==1 &amp;&amp;<br/>digitalRead(Sw4_pin)==1)</pre>                                                                                                    |
|                       | <pre>//as long as the state of the inputs does<br/>not change<br/>=&gt; } else{ //if(digitalRead(Sw1_pin)==1 &amp;&amp;<br/>digitalRead(Sw4_pin)==1)</pre>                                                                                                    |
|                       | <pre>//as long as the state of the inputs does<br/>not change<br/>=&gt; } else{ //if(digitalRead(Sw1_pin)==1 &amp;&amp;<br/>digitalRead(Sw4_pin)==1)<br/>//blue color = &gt; RGB=0,0,255<br/>analogWrite(R_pin, 0); //Write 0% PWM to<br/>pin 3<br/>analogWrite(G_pin, 0); //Write 0% PWM to<br/>pin 6<br/>analogWrite(B_pin, 255); //Write 100% PWM to<br/>pin 5<br/>Serial.println("LED is BLUE"); //sent data<br/>//as long as the state of the inputs does<br/>not change<br/>while(digitalRead(Sw1 pin)==1 &amp;&amp;<br/></pre>                                                                                                    |
|                       | <pre>//as long as the state of the inputs does<br/>not change<br/>=&gt; } else{ //if(digitalRead(Sw1_pin)==1 &amp;&amp;<br/>digitalRead(Sw4_pin)==1)<br/>//blue color = &gt; RGB=0,0,255<br/>analogWrite(R_pin, 0); //Write 0% PWM to<br/>pin 3<br/>analogWrite(G_pin, 0); //Write 0% PWM to<br/>pin 6<br/>analogWrite(B_pin, 255); //Write 100% PWM to<br/>pin 5<br/>Serial.println("LED is BLUE"); //sent data<br/>//as long as the state of the inputs does<br/>not change<br/>while(digitalRead(Sw1_pin)==1 &amp;&amp;<br/>digitalRead(Sw4 pin)==1){;}</pre>                                                                              |
|                       | <pre>//as long as the state of the inputs does<br/>not change<br/>=&gt; } else{ //if(digitalRead(Sw1_pin)==1 &amp;&amp;<br/>digitalRead(Sw4_pin)==1)<br/>//blue color = &gt; RGB=0,0,255<br/>analogWrite(R_pin, 0); //Write 0% PWM to<br/>pin 3<br/>analogWrite(G_pin, 0); //Write 0% PWM to<br/>pin 6<br/>analogWrite(B_pin, 255); //Write 100% PWM to<br/>pin 5<br/>Serial.println("LED is BLUE"); //sent data<br/>//as long as the state of the inputs does<br/>not change<br/>while(digitalRead(Sw1_pin)==1 &amp;&amp;<br/>digitalRead(Sw4_pin)==1){;} }</pre>                                                                            |
|                       | <pre>//as long as the state of the inputs does<br/>not change<br/>=&gt; } else{ //if(digitalRead(Sw1_pin)==1 &amp;&amp;<br/>digitalRead(Sw4_pin)==1)<br/>//blue color = &gt; RGB=0,0,255<br/>analogWrite(R_pin, 0); //Write 0% PWM to<br/>pin 3<br/>analogWrite(G_pin, 0); //Write 0% PWM to<br/>pin 6<br/>analogWrite(B_pin, 255); //Write 100% PWM to<br/>pin 5<br/>Serial.println("LED is BLUE"); //sent data<br/>//as long as the state of the inputs does<br/>not change<br/>while(digitalRead(Sw1_pin)==1 &amp;&amp;<br/>digitalRead(Sw4_pin)==1){;} }</pre>                                                                            |
|                       | <pre>//as long as the state of the inputs does<br/>not change<br/>=&gt; } else{ //if(digitalRead(Sw1_pin)==1 &amp;&amp;<br/>digitalRead(Sw4_pin)==1)<br/>//blue color = &gt; RGB=0,0,255<br/>analogWrite(R_pin, 0); //Write 0% PWM to<br/>pin 3<br/>analogWrite(G_pin, 0); //Write 0% PWM to<br/>pin 6<br/>analogWrite(B_pin, 255); //Write 100% PWM to<br/>pin 5<br/>Serial.println("LED is BLUE"); //sent data<br/>//as long as the state of the inputs does<br/>not change<br/>while(digitalRead(Sw1_pin)==1 &amp;&amp;<br/>digitalRead(Sw4_pin)==1){;}<br/>} }</pre>                                                                      |
|                       | <pre>//as long as the state of the inputs does<br/>not change<br/>=&gt; } else{ //if(digitalRead(Sw1_pin)==1 &amp;&amp;<br/>digitalRead(Sw4_pin)==1)<br/>//blue color = &gt; RGB=0,0,255<br/>analogWrite(R_pin, 0); //Write 0% PWM to<br/>pin 3<br/>analogWrite(G_pin, 0); //Write 0% PWM to<br/>pin 6<br/>analogWrite(B_pin, 255); //Write 100% PWM to<br/>pin 5<br/>Serial.println("LED is BLUE"); //sent data<br/>//as long as the state of the inputs does<br/>not change<br/>while(digitalRead(Sw1_pin)==1 &amp;&amp;<br/>digitalRead(Sw4_pin)==1){;}<br/>} </pre>                                                                       |
| Step 3                | <pre>//as long as the state of the inputs does<br/>not change<br/>=&gt; } else{ //if(digitalRead(Sw1_pin)==1 &amp;&amp;<br/>digitalRead(Sw4_pin)==1)<br/>//blue color = &gt; RGB=0,0,255<br/>analogWrite(R_pin, 0); //Write 0% PWM to<br/>pin 3<br/>analogWrite(G_pin, 0); //Write 0% PWM to<br/>pin 6<br/>analogWrite(B_pin, 255); //Write 100% PWM to<br/>pin 5<br/>Serial.println("LED is BLUE"); //sent data<br/>//as long as the state of the inputs does<br/>not change<br/>while(digitalRead(Sw1_pin)==1 &amp;&amp;<br/>digitalRead(Sw4_pin)==1){;}<br/>} </pre>                                                                       |
| Step 3<br>(2 minutes) | <pre>//as long as the state of the inputs does<br/>not change<br/>=&gt; } else{ //if(digitalRead(Sw1_pin)==1 &amp;&amp;<br/>digitalRead(Sw4_pin)==1)<br/>//blue color = &gt; RGB=0,0,255<br/>analogWrite(R_pin, 0); //Write 0% PWM to<br/>pin 3<br/>analogWrite(G_pin, 0); //Write 0% PWM to<br/>pin 6<br/>analogWrite(B_pin, 255); //Write 100% PWM to<br/>pin 5<br/>Serial.println("LED is BLUE"); //sent data<br/>//as long as the state of the inputs does<br/>not change<br/>while(digitalRead(Sw1_pin)==1 &amp;&amp;&amp;<br/>digitalRead(Sw4_pin)==1){;}<br/>} Run the simulation and check the correct operation of the circuit</pre> |

Step 4<br/>(5 minutes)Suggested modifications and discussion:<br/>• Could components be connected to PIN\_0, PIN\_1?

### 2.2 Activity 2. Push-buttons

In this activity the Arduino Uno reads data from the serial communication and performs actions according to the commands it has read. More specifically, the Arduino Uno works as an up / down-counter that counts from 0 to 9 every 500ms. The numbers are shown in a 7 segment display. Setting the counter to count up or down is done by serial communication.

Table 3.Activity 2

|              | By defa<br>2 comm                        | nult, the Arduino Uno v<br>nands from serial comm<br>Commands from the                                | works as an up-counter.<br>nunication.        | It can accept |
|--------------|------------------------------------------|----------------------------------------------------------------------------------------------------|-----------------------------------------------|---------------|
|              |                                          | Command                                                                                               | Selection                                     |               |
|              |                                          | "up"                                                                                                  | Up-counter                                    |               |
| Activity 2   |                                          | "down"                                                                                                | Down-counter                                  |               |
| (50 minutes) |                                          | Anything else is consid                                                                               | dered a wrong command                         |               |
|              | Step 1.<br>Step 2.<br>Step 3.<br>Step 4. | Draw the circuit in Tir<br>Write the microcontro<br>Simulate the circuit an<br>Modifications and disc | nkercad<br>ller code<br>id test it<br>cussion |               |

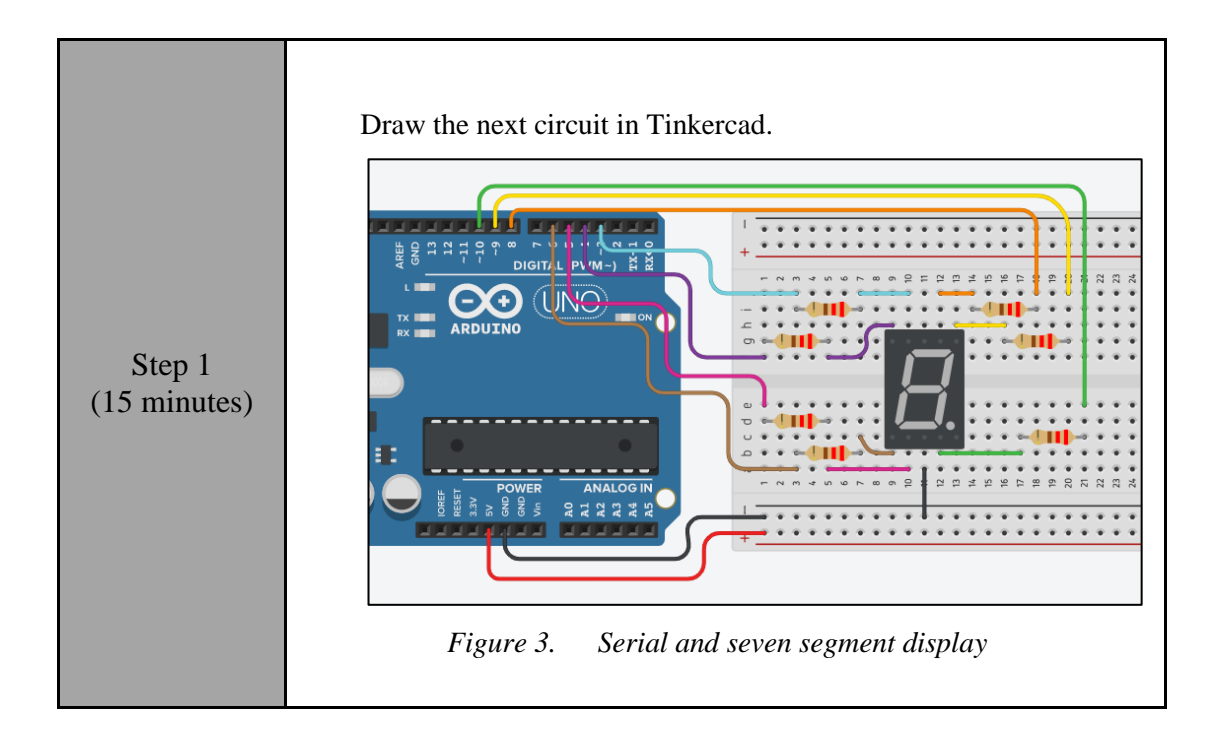

```
Study the code and write it on the microcontroller:
                /* Up/down-counter and seven segment display
                Circuit Connections:
                Seven segment common Cathode = > Gnd
                PIN 3 => Resistor 220\Omega => Segment f
                PIN_4 \implies Resistor 220\Omega \implies Segment g
                PIN 5 => Resistor 220\Omega => Segment d
                PIN 6 => Resistor 220\Omega => Segment e
                PIN 8 => Resistor 220\Omega => Segment a
                PIN 9 => Resistor 220\Omega => Segment b
                PIN 10 => Resistor 220\Omega => Segment c
                PIN 0 => Serial RX
                PIN 1 => Serial TX
                 */
                                     //give the name "A pin" to
                 #define A pin 8
                PIN 8
                                     //give the name "B pin"
                 #define B pin 9
                                                                to
                PIN 9
                 #define C pin 10
                                     //give the name "C pin"
                                                                to
                PIN 10
                 #define D pin 5
                                     //give the name
                                                       "D pin"
                                                                to
                PIN 5
                #define E pin 6
                                     //give the name
                                                       "E pin"
                                                                to
  Step 2
                PIN 6
                #define F pin 3
                                     //give the name
                                                       "F pin"
                                                                to
(20 minutes)
                PIN 3
                 #define G pin 4
                                    //give the name "G pin" to
                PIN 4
                                                //true=up-counter,
                boolean count=true;
                false=down-counter
                String input; //variable to save data from serial
                int i=0; // variable to hold the number for the
                seven segment display
                //The setup() function initializes and sets the
                initial values
                 //It will only run once after each powerup or reset
                void setup() {
                  pinMode(A pin, OUTPUT); //Configure the PIN 8
                to behave as output
                  pinMode(B pin, OUTPUT); //Configure the PIN 9
                to behave as output
                  pinMode(C pin, OUTPUT); //Configure the PIN 10
                to behave as output
                  pinMode(D pin, OUTPUT); //Configure the PIN 5
                to behave as output
                  pinMode(E_pin, OUTPUT); //Configure the PIN 6
                to behave as output
                                             //Configure the PIN 3
                  pinMode(F_pin, OUTPUT);
                to behave as output
                  pinMode(G_pin, OUTPUT); //Configure the PIN 4
                 to behave as output
                   //opens serial port, sets data rate to 9600 bps
                   Serial.begin(9600);
```

```
}
//This function loops consecutively
void loop() {
  //call the function "sevenSegment" and display
the number "i"
  sevenSegment(i);
  delay(500); //wait for 0.5s
  //check for serial data
  if (Serial.available() > 0){
    //read and save data
   input = Serial.readString();
    //check data's value
   if(input == "up") {
     count=true; //up-counter
    }
   else if(input=="down") {
     count=false; //down-counter
    }
   else{
    Serial.println("Wrong command");
    }
  }
//increase (or decrease) the number and check for
overflow
  if (count == true) {
   i++;
   if(i>9){
      i=0;
    }
  }
  else{
   i--;
   if(i<0){
      i=9;
    }
  }
}
//This function activates and deactivates the
segments
//so the numbers appear on the display
void sevenSegment (int selection) {
  switch(selection) {
  case 0:
  /* display 0
        _
       | |
    */
  digitalWrite(A_pin, HIGH);
  //activate segment A
  digitalWrite(B pin, HIGH);
  //activate segment B
  digitalWrite(C_pin, HIGH);
  //activate segment C
  digitalWrite(D pin, HIGH);
```

| //activate segment D                                                                                                    |  |
|----------------------------------------------------------------------------------------------------|--|
| digitalWrite (E pip HICH).                                                                                                    |  |
| digitaiwiite(E_pin, mign),                                                                                                    |  |
| //activate segment E                                                                                                    |  |
| digitalWrite (E nin UTCU).                                                                                                    |  |
| uryrtarwrrte(r_prn, nren);                                                                                                    |  |
| //activate segment F                                                                                                    |  |
| digital Marita (C. pip IOW) .                                                                                                    |  |
| argitarwrite (G_pin, LOw);                                                                                                    |  |
| //deactivate segment G                                                                                                    |  |
| h man h e                                                                                                    |  |
| Dleak;                                                                                                    |  |
|                                                                                                    |  |
|                                                                                                    |  |
|                                                                                                    |  |
| /* display l                                                                                                    |  |
|                                                                                                    |  |
|                                                                                                    |  |
|                                                                                                    |  |
|                                                                                                    |  |
|                                                                                                    |  |
|                                                                                                    |  |
| */                                                                                                    |  |
|                                                                                                    |  |
| digitalWrite(A_pin, LOW);                                                                                                    |  |
| //deactivate segment A                                                                                                    |  |
|                                                                                                    |  |
| dıgıtalWrıte(B pin, HIGH);                                                                                                    |  |
| //activate segment B                                                                                                    |  |
|                                                                                                    |  |
| digitalWrite(C pin, HIGH);                                                                                                    |  |
| //activate segment C                                                                                                    |  |
| //activate segment c                                                                                                    |  |
| digitalWrite(D pin, LOW);                                                                                                    |  |
| (depativate agrount D                                                                                                    |  |
| //deactivate segment D                                                                                                    |  |
| digitalWrite(E pin, LOW);                                                                                                    |  |
| //deactivate segment F                                                                                                    |  |
| //deactivate segment E                                                                                                    |  |
| digitalWrite(F pin, LOW);                                                                                                    |  |
| //deactivate segment F                                                                                                    |  |
| //deactivate segment r                                                                                                    |  |
| digitalWrite(G pin, LOW);                                                                                                    |  |
| //deactivate segment G                                                                                                    |  |
| //deactivate segment G                                                                                                    |  |
| break;                                                                                                    |  |
|                                                                                                    |  |
|                                                                                                    |  |
| case 2:                                                                                                    |  |
| /* display 2                                                                                                    |  |
| , albpidy 2                                                                                                    |  |
| -                                                                                                    |  |
|                                                                                                    |  |
|                                                                                                    |  |
| -                                                                                                    |  |
|                                                                                                    |  |
|                                                                                                    |  |
|                                                                                                    |  |
| */                                                                                                    |  |
| · · · · · · · · · · · · · · · · · · ·                                                                                                    |  |
| <br>digitalWrite(A pin, HICH)                                                                                                    |  |
| <pre>digitalWrite(A_pin, HIGH);</pre>                                                                                                    |  |
| digitalWrite(A_pin, HIGH);<br>//activate segment A                                                                                                    |  |
| digitalWrite(A_pin, HIGH);<br>//activate segment A<br>digitalWrite(B_pin, HIGH);                                                                                                    |  |
| <pre>digitalWrite(A_pin, HIGH); //activate segment A digitalWrite(B_pin, HIGH); //activate comment D</pre>                                                                                                    |  |
| digitalWrite(A_pin, HIGH);<br>//activate segment A<br>digitalWrite(B_pin, HIGH);<br>//activate segment B                                                                                                    |  |
| <pre>digitalWrite(A_pin, HIGH); //activate segment A digitalWrite(B_pin, HIGH); //activate segment B digitalWrite(C pin, LOW);</pre>                                                                                                    |  |
| <pre>digitalWrite(A_pin, HIGH); //activate segment A digitalWrite(B_pin, HIGH); //activate segment B digitalWrite(C_pin, LOW); //deactivate segment C</pre>                                                                                                    |  |
| <pre>digitalWrite(A_pin, HIGH); //activate segment A digitalWrite(B_pin, HIGH); //activate segment B digitalWrite(C_pin, LOW); //deactivate segment C</pre>                                                                                                    |  |
| <pre>digitalWrite(A_pin, HIGH); //activate segment A digitalWrite(B_pin, HIGH); //activate segment B digitalWrite(C_pin, LOW); //deactivate segment C digitalWrite(D pin, HIGH);</pre>                                                                                                    |  |
| <pre>digitalWrite(A_pin, HIGH);<br/>//activate segment A<br/>digitalWrite(B_pin, HIGH);<br/>//activate segment B<br/>digitalWrite(C_pin, LOW);<br/>//deactivate segment C<br/>digitalWrite(D_pin, HIGH);<br/>//activate segment D</pre>                                                                                                    |  |
| <pre>digitalWrite(A_pin, HIGH);<br/>//activate segment A<br/>digitalWrite(B_pin, HIGH);<br/>//activate segment B<br/>digitalWrite(C_pin, LOW);<br/>//deactivate segment C<br/>digitalWrite(D_pin, HIGH);<br/>//activate segment D</pre>                                                                                                    |  |
| <pre>digitalWrite(A_pin, HIGH);<br/>//activate segment A<br/>digitalWrite(B_pin, HIGH);<br/>//activate segment B<br/>digitalWrite(C_pin, LOW);<br/>//deactivate segment C<br/>digitalWrite(D_pin, HIGH);<br/>//activate segment D<br/>digitalWrite(E pin, HIGH);</pre>                                                                                                    |  |
| <pre>digitalWrite(A_pin, HIGH);<br/>//activate segment A<br/>digitalWrite(B_pin, HIGH);<br/>//activate segment B<br/>digitalWrite(C_pin, LOW);<br/>//deactivate segment C<br/>digitalWrite(D_pin, HIGH);<br/>//activate segment D<br/>digitalWrite(E_pin, HIGH);<br/>//activate segment E</pre>                                                                                                    |  |
| <pre>digitalWrite(A_pin, HIGH);<br/>//activate segment A<br/>digitalWrite(B_pin, HIGH);<br/>//activate segment B<br/>digitalWrite(C_pin, LOW);<br/>//deactivate segment C<br/>digitalWrite(D_pin, HIGH);<br/>//activate segment D<br/>digitalWrite(E_pin, HIGH);<br/>//activate segment E</pre>                                                                                                    |  |
| <pre>digitalWrite(A_pin, HIGH);<br/>//activate segment A<br/>digitalWrite(B_pin, HIGH);<br/>//activate segment B<br/>digitalWrite(C_pin, LOW);<br/>//deactivate segment C<br/>digitalWrite(D_pin, HIGH);<br/>//activate segment D<br/>digitalWrite(E_pin, HIGH);<br/>//activate segment E<br/>digitalWrite(F pin, LOW);</pre>                                                                                                    |  |
| <pre>digitalWrite(A_pin, HIGH);<br/>//activate segment A<br/>digitalWrite(B_pin, HIGH);<br/>//activate segment B<br/>digitalWrite(C_pin, LOW);<br/>//deactivate segment C<br/>digitalWrite(D_pin, HIGH);<br/>//activate segment D<br/>digitalWrite(E_pin, HIGH);<br/>//activate segment E<br/>digitalWrite(F_pin, LOW);<br/>//deactivate segment F</pre>                                                                                                 |  |
| <pre>digitalWrite(A_pin, HIGH);<br/>//activate segment A<br/>digitalWrite(B_pin, HIGH);<br/>//activate segment B<br/>digitalWrite(C_pin, LOW);<br/>//deactivate segment C<br/>digitalWrite(D_pin, HIGH);<br/>//activate segment D<br/>digitalWrite(E_pin, HIGH);<br/>//activate segment E<br/>digitalWrite(F_pin, LOW);<br/>//deactivate segment F</pre>                                                                                                 |  |
| <pre>digitalWrite(A_pin, HIGH);<br/>//activate segment A<br/>digitalWrite(B_pin, HIGH);<br/>//activate segment B<br/>digitalWrite(C_pin, LOW);<br/>//deactivate segment C<br/>digitalWrite(D_pin, HIGH);<br/>//activate segment D<br/>digitalWrite(E_pin, HIGH);<br/>//activate segment E<br/>digitalWrite(F_pin, LOW);<br/>//deactivate segment F<br/>digitalWrite(G_pin, HIGH);</pre>                                                                  |  |
| <pre>digitalWrite(A_pin, HIGH);<br/>//activate segment A<br/>digitalWrite(B_pin, HIGH);<br/>//activate segment B<br/>digitalWrite(C_pin, LOW);<br/>//deactivate segment C<br/>digitalWrite(D_pin, HIGH);<br/>//activate segment D<br/>digitalWrite(E_pin, HIGH);<br/>//activate segment E<br/>digitalWrite(F_pin, LOW);<br/>//deactivate segment F<br/>digitalWrite(G_pin, HIGH);<br/>//activate segment G</pre>                                         |  |
| <pre>digitalWrite(A_pin, HIGH);<br/>//activate segment A<br/>digitalWrite(B_pin, HIGH);<br/>//activate segment B<br/>digitalWrite(C_pin, LOW);<br/>//deactivate segment C<br/>digitalWrite(D_pin, HIGH);<br/>//activate segment D<br/>digitalWrite(E_pin, HIGH);<br/>//activate segment E<br/>digitalWrite(F_pin, LOW);<br/>//deactivate segment F<br/>digitalWrite(G_pin, HIGH);<br/>//activate segment G<br/>becab.</pre>                              |  |
| <pre>digitalWrite(A_pin, HIGH);<br/>//activate segment A<br/>digitalWrite(B_pin, HIGH);<br/>//activate segment B<br/>digitalWrite(C_pin, LOW);<br/>//deactivate segment C<br/>digitalWrite(D_pin, HIGH);<br/>//activate segment D<br/>digitalWrite(E_pin, HIGH);<br/>//activate segment E<br/>digitalWrite(F_pin, LOW);<br/>//deactivate segment F<br/>digitalWrite(G_pin, HIGH);<br/>//activate segment G<br/>break;</pre>                              |  |
| <pre>digitalWrite(A_pin, HIGH);<br/>//activate segment A<br/>digitalWrite(B_pin, HIGH);<br/>//activate segment B<br/>digitalWrite(C_pin, LOW);<br/>//deactivate segment C<br/>digitalWrite(D_pin, HIGH);<br/>//activate segment D<br/>digitalWrite(E_pin, HIGH);<br/>//activate segment E<br/>digitalWrite(F_pin, LOW);<br/>//deactivate segment F<br/>digitalWrite(G_pin, HIGH);<br/>//activate segment G<br/>break;</pre>                              |  |
| <pre>digitalWrite(A_pin, HIGH);<br/>//activate segment A<br/>digitalWrite(B_pin, HIGH);<br/>//activate segment B<br/>digitalWrite(C_pin, LOW);<br/>//deactivate segment C<br/>digitalWrite(D_pin, HIGH);<br/>//activate segment D<br/>digitalWrite(E_pin, HIGH);<br/>//activate segment E<br/>digitalWrite(F_pin, LOW);<br/>//deactivate segment F<br/>digitalWrite(G_pin, HIGH);<br/>//activate segment G<br/>break;</pre>                              |  |
| <pre>digitalWrite(A_pin, HIGH);<br/>//activate segment A<br/>digitalWrite(B_pin, HIGH);<br/>//activate segment B<br/>digitalWrite(C_pin, LOW);<br/>//deactivate segment C<br/>digitalWrite(D_pin, HIGH);<br/>//activate segment D<br/>digitalWrite(E_pin, HIGH);<br/>//activate segment E<br/>digitalWrite(F_pin, LOW);<br/>//deactivate segment F<br/>digitalWrite(G_pin, HIGH);<br/>//activate segment G<br/>break;<br/>case 3:</pre>                  |  |
| <pre>digitalWrite(A_pin, HIGH);<br/>//activate segment A<br/>digitalWrite(B_pin, HIGH);<br/>//activate segment B<br/>digitalWrite(C_pin, LOW);<br/>//deactivate segment C<br/>digitalWrite(D_pin, HIGH);<br/>//activate segment D<br/>digitalWrite(E_pin, HIGH);<br/>//activate segment E<br/>digitalWrite(F_pin, LOW);<br/>//deactivate segment F<br/>digitalWrite(G_pin, HIGH);<br/>//activate segment G<br/>break;<br/>case 3:<br/>/* display 3</pre> |  |
| <pre>digitalWrite(A_pin, HIGH);<br/>//activate segment A<br/>digitalWrite(B_pin, HIGH);<br/>//activate segment B<br/>digitalWrite(C_pin, LOW);<br/>//deactivate segment C<br/>digitalWrite(D_pin, HIGH);<br/>//activate segment D<br/>digitalWrite(E_pin, HIGH);<br/>//activate segment E<br/>digitalWrite(F_pin, LOW);<br/>//deactivate segment F<br/>digitalWrite(G_pin, HIGH);<br/>//activate segment G<br/>break;<br/>case 3:<br/>/* display 3</pre> |  |
| <pre>digitalWrite(A_pin, HIGH);<br/>//activate segment A<br/>digitalWrite(B_pin, HIGH);<br/>//activate segment B<br/>digitalWrite(C_pin, LOW);<br/>//deactivate segment C<br/>digitalWrite(D_pin, HIGH);<br/>//activate segment D<br/>digitalWrite(E_pin, HIGH);<br/>//activate segment E<br/>digitalWrite(F_pin, LOW);<br/>//deactivate segment F<br/>digitalWrite(G_pin, HIGH);<br/>//activate segment G<br/>break;<br/>case 3:<br/>/* display 3</pre> |  |
| <pre>digitalWrite(A_pin, HIGH);<br/>//activate segment A<br/>digitalWrite(B_pin, HIGH);<br/>//activate segment B<br/>digitalWrite(C_pin, LOW);<br/>//deactivate segment C<br/>digitalWrite(D_pin, HIGH);<br/>//activate segment D<br/>digitalWrite(E_pin, HIGH);<br/>//activate segment E<br/>digitalWrite(F_pin, LOW);<br/>//deactivate segment F<br/>digitalWrite(G_pin, HIGH);<br/>//activate segment G<br/>break;<br/>case 3:<br/>/* display 3</pre> |  |
| <pre>digitalWrite(A_pin, HIGH);<br/>//activate segment A<br/>digitalWrite(B_pin, HIGH);<br/>//activate segment B<br/>digitalWrite(C_pin, LOW);<br/>//deactivate segment C<br/>digitalWrite(D_pin, HIGH);<br/>//activate segment D<br/>digitalWrite(E_pin, HIGH);<br/>//activate segment F<br/>digitalWrite(G_pin, HIGH);<br/>//deactivate segment G<br/>break;<br/>case 3:<br/>/* display 3<br/></pre>                                                   |  |
| <pre>digitalWrite(A_pin, HIGH);<br/>//activate segment A<br/>digitalWrite(B_pin, HIGH);<br/>//activate segment B<br/>digitalWrite(C_pin, LOW);<br/>//deactivate segment C<br/>digitalWrite(D_pin, HIGH);<br/>//activate segment D<br/>digitalWrite(E_pin, HIGH);<br/>//activate segment F<br/>digitalWrite(G_pin, HIGH);<br/>//deactivate segment G<br/>break;<br/>case 3:<br/>/* display 3<br/></pre>                                                   |  |

| -                                     |  |
|---------------------------------------|--|
| */                                    |  |
| digitalWrite(A_pin, HIGH);            |  |
| //activate segment A                  |  |
| digitalWrite(B_pin, HIGH);            |  |
| //activate segment B                  |  |
| <pre>digitalWrite(C_pin, HIGH);</pre> |  |
| //activate segment C                  |  |
| <pre>digitalWrite(D_pin, HIGH);</pre> |  |
| //activate segment D                  |  |
| digitalWrite(E_pin, LOW);             |  |
| //deactivate segment E                |  |
| <pre>digitalWrite(F_pin, LOW);</pre>  |  |
| //deactivate segment F                |  |
| digitalWrite(G_pin, HIGH);            |  |
| //activate segment G                  |  |
| break;                                |  |
|                                       |  |
| case 4:                               |  |
| /* display 4                          |  |
|                                       |  |
|                                       |  |
| -                                     |  |
|                                       |  |
|                                       |  |
| * /                                   |  |
| <pre>digitalWrite(A_pin, LOW);</pre>  |  |
| //deactivate segment A                |  |
| <pre>digitalWrite(B_pin, HIGH);</pre> |  |
| //activate segment B                  |  |
| <pre>digitalWrite(C_pin, HIGH);</pre> |  |
| //activate segment C                  |  |
| <pre>digitalWrite(D_pin, LOW);</pre>  |  |
| //deactivate segment D                |  |
| <pre>digitalWrite(E_pin, LOW);</pre>  |  |
| //deactivate segment E                |  |
| <pre>digitalWrite(F_pin, HIGH);</pre> |  |
| //activate segment F                  |  |
| <pre>digitalWrite(G_pin, HIGH);</pre> |  |
| //activate segment G                  |  |
| break;                                |  |
|                                       |  |
| case 5:                               |  |
| /* display 5                          |  |
| -                                     |  |
|                                       |  |
| -                                     |  |
|                                       |  |
| -                                     |  |
| */                                    |  |
| <pre>digitalWrite(A_pin, HIGH);</pre> |  |
| //activate segment A                  |  |
| <pre>digitalWrite(B_pin, LOW);</pre>  |  |
| //deactivate segment B                |  |
| <pre>digitalWrite(C_pin, HIGH);</pre> |  |
| //activate segment C                  |  |
| <pre>digitalWrite(D_pin, HIGH);</pre> |  |
| //activate segment D                  |  |
| <pre>digitalWrite(E_pin, LOW);</pre>  |  |
| //deactivate segment E                |  |
| <pre>digitalWrite(F_pin, HIGH);</pre> |  |
| //activate segment F                  |  |

```
digitalWrite(G pin, HIGH);
//activate segment G
break;
case 6:
/* display 6
     _
     | |
  */
digitalWrite(A_pin, LOW);
//deactivate segment A
digitalWrite(B pin, LOW);
//deactivate segment B
digitalWrite(C pin, HIGH);
//activate segment C
digitalWrite(D pin, HIGH);
//activate segment D
digitalWrite(E pin, HIGH);
//activate segment E
digitalWrite(F_pin, HIGH);
//activate segment F
digitalWrite(G_pin, HIGH);
//activate segment G
break;
case 7:
/* display 7
       */
digitalWrite(A pin, HIGH);
//activate segment A
digitalWrite(B pin, HIGH);
//activate segment B
digitalWrite(C_pin, HIGH);
//activate segment C
digitalWrite(D pin, LOW);
//deactivate segment D
digitalWrite(E pin, LOW);
//deactivate segment E
digitalWrite(F pin, LOW);
//deactivate segment F
digitalWrite(G pin, LOW);
//deactivate segment G
break;
case 8:
/* display 8
     _
     | |
     | |
  */
digitalWrite(A pin, HIGH);
//activate segment A
digitalWrite(B pin, HIGH);
```

|                        | <pre>//activate segment C<br/>digitalWrite(D_pin, HIGH);<br/>//activate segment D<br/>digitalWrite(E_pin, HIGH);<br/>//activate segment F<br/>digitalWrite(G_pin, HIGH);<br/>//activate segment G<br/>break;<br/>case 9:<br/>/* display 9</pre> |
|------------------------|----------------------------------------------------------------------------------------------------|
| Step 3<br>(5 minutes)  | Run the simulation and check the correct operation of the circuit                                                                                                    |
| Step 4<br>(10 minutes) | <ul> <li>Suggested modifications and discussion:</li> <li>Add commands via serial communication: start / pause counter</li> </ul>                                                                                                    |

### 2.3 Activity 3. Analog to Digital Converter

This activity uses the Arduino Uno's built-in analog-to-digital converter.

Table 4.Activity 3

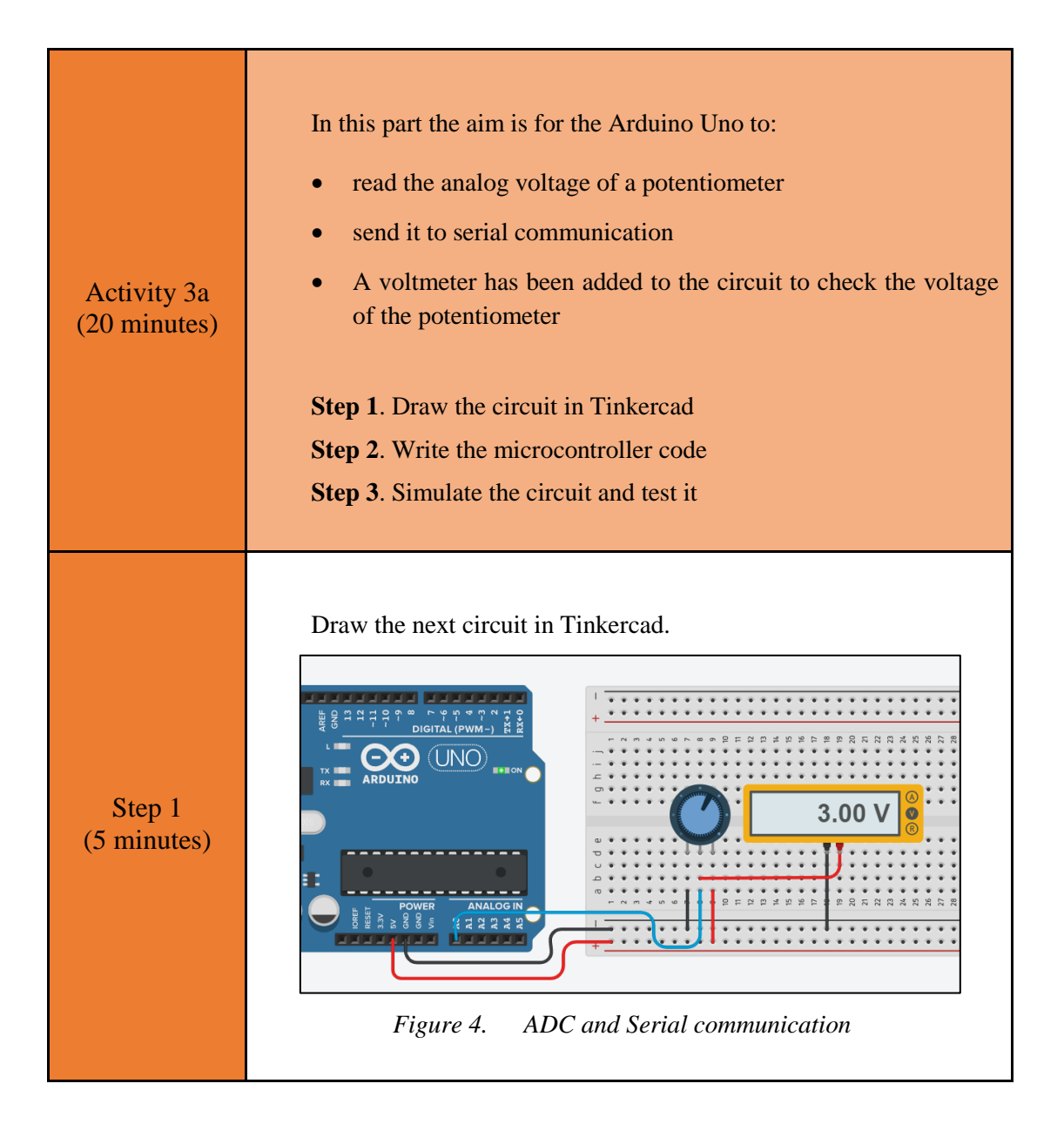

```
Study the code and write it on the microcontroller:
                 /* ADC and serial
                 Circuit connections:
                 Potensiometer_Terminal_1 => Gnd
                 Potensiometer Wiper => A0
                 Potensiometer Terminal 2 => Vcc
                 PIN 0 => Serial RX
                 PIN<sup>1</sup> => Serial TX
                 */
                 #define pot pin A0 //give the name "pot pin" to
                 PIN AO
                 //variable to save data from ADC
                 int adc value; //number range 0~1023
                 float voltage; //variable to calculate the analog
                 voltage
                 //The setup() function initializes and sets the
  Step 2
                 initial values
(10 minutes)
                 //It will only run once after each power up or
                 reset
                 void setup() {
                   Serial.begin(9600);
                 }
                 //This function loops consecutively
                 void loop() {
                   //read analog voltage and convert to number
                   adc value = analogRead(pot pin);
                   //calculate the analog voltage from adc number
                   voltage = float(adc_value)/1023*5;
                   //print to serial the adc number and the analog
                 voltage
                   Serial.print("ADC number: ");
                   Serial.println(adc value);
                   Serial.print("Voltage = ");
                   Serial.print(voltage);
                   Serial.println("V");
                    //wait for 5 seconds
                   delay(5000);
                 }
  Step 3
                 Run the simulation and check the correct operation of the circuit
(5 minutes)
```

|                        | <ul> <li>In this part the aim is for the Arduino Uno to:</li> <li>read the analog voltage of a potentiometer</li> <li>divide it into 5 equal parts</li> <li>turn on / off 5 LEDs according to the table below</li> <li>A voltmeter has been added to the circuit to check the voltage of the potentiometer</li> </ul> |                                                                                                    |                                |   |  |
|------------------------|----------------------------------------------------------------------------------------------------|----------------------------------------------------------------------------------------------------|--------------------------------|---|--|
|                        |                                                                                                    | Analog voltag                                                                                                    | ge and LEDs                    |   |  |
| Activity 3b            |                                                                                                    | Vout_pot (V)                                                                                                    | Activated LEDs                 |   |  |
| (30 minutes)           |                                                                                                    | 0 ~ 1                                                                                                    | 1                              | _ |  |
|                        |                                                                                                    | 1 ~ 2                                                                                                    | 2                              | _ |  |
|                        |                                                                                                    | 2~3                                                                                                    | 3                              |   |  |
|                        |                                                                                                    | 3 ~ 4                                                                                                    | 4                              | _ |  |
|                        |                                                                                                    | 4 ~ 5                                                                                                    | 5                              |   |  |
|                        | Step 1. D.<br>Step 2. W<br>Step 3. Si<br>Step 4. M                                                                                                    | Trite the microcontroll<br>mulate the circuit and<br>codifications and discu                                                                                                    | er code<br>l test it<br>ission |   |  |
| Step 1<br>(10 minutes) | Draw the                                                                                                    | next circuit in Tinker<br>DIGITAL (PWM-) # P<br>O C.50<br>O C.50<br>O | cad.                           |   |  |

```
Study the code and write it on the microcontroller:
                 /* ADC and LEDs
                 Circuit connections:
                 Potensiometer_Terminal_1 => Gnd
                 Potensiometer Wiper => A0
                 Potensiometer Terminal 2 => Vcc
                 PIN 0 => Resistor 220\Omega => LED1 Anode - LED1 Cathode
                 = > Gnd
                 PIN 1 => Resistor 220\Omega => LED2 Anode - LED2 Cathode
                 = > Gnd
                 PIN 2 => Resistor 220\Omega => LED3 Anode - LED3 Cathode
                 = > Gnd
                 PIN 3 => Resistor 220\Omega => LED4 Anode - LED4 Cathode
                 = > Gnd
                 PIN 4 => Resistor 220\Omega => LED5 Anode - LED5 Cathode
                 = > Gnd
                 */
                 #define LED1 pin 0
                                      //give the name "LED1 pin" to
                 PIN O
                 #define LED2 pin 1 //give the name "LED2 pin" to
                 PIN 1
                 #define LED3 pin 2
                                     //give the name "LED3 pin" to
                 PIN 2
                 #define LED4 pin 3
                                     //give the name "LED4 pin" to
  Step 2
                 PIN 3
(12 minutes)
                                      //give the name "LED5 pin" to
                 #define LED5 pin 4
                 PIN 4
                 #define pot pin A0
                                      //give the name "pot pin" to
                 PIN AO
                 //variable to save data from ADC
                 int adc value; //number range 0~1023
                 //variable to calculate the analog voltage
                 //The setup() function initializes and sets the
                 initial values
                 //It will only run once after each power up or
                 reset
                 void setup() {
                   //Configure PIN_0, PIN 1, PIN 2, PIN 3 and PIN 4
                 to behave as output
                   pinMode(LED1_pin, OUTPUT);
                   pinMode(LED2 pin, OUTPUT);
                   pinMode(LED3_pin, OUTPUT);
                   pinMode(LED4 pin, OUTPUT);
                   pinMode(LED5 pin, OUTPUT);
                 }
                 //This function loops consecutively
                 void loop() {
                   //read analog voltage and convert to number
                   adc value = analogRead(pot pin);
                   //check if voltage < 1V</pre>
                   if(adc_value<204){
                        //activate LED1
                   digitalWrite(LED1 pin, HIGH);
```

|                       | <pre>digitalWrite(LED2_pin, LOW);<br/>digitalWrite(LED3_pin, LOW);<br/>digitalWrite(LED4_pin, LOW);<br/>digitalWrite(LED5_pin, LOW);<br/>}<br/>//check if voltage &lt; 2V<br/>else if(adc_value&lt;408){<br/>//activate LED1 and LED2<br/>digitalWrite(LED1_pin, HTGH);<br/>digitalWrite(LED3_pin, LOW);<br/>digitalWrite(LED5_pin, LOW);<br/>digitalWrite(LED5_pin, LOW);<br/>digitalWrite(LED1_pin, HTGH);<br/>digitalWrite(LED2_pin, HTGH);<br/>digitalWrite(LED2_pin, HTGH);<br/>digitalWrite(LED2_pin, HTGH);<br/>digitalWrite(LED3_pin, HTGH);<br/>digitalWrite(LED5_pin, LOW);<br/>}<br/>//check if voltage &lt; 4V<br/>else if(adc_value&lt;816){<br/>//activate LED1, LED2, LED3 and LED4<br/>digitalWrite(LED2_pin, HTGH);<br/>digitalWrite(LED2_pin, HTGH);<br/>digitalWrite(LED2_pin, HTGH);<br/>digitalWrite(LED2_pin, HTGH);<br/>digitalWrite(LED5_pin, LOW);<br/>}<br/>//check if voltage &lt; 4V<br/>else if(adc_value&lt;816){<br/>//activate LED1, hTGH);<br/>digitalWrite(LED5_pin, HTGH);<br/>digitalWrite(LED5_pin, HTGH);<br/>digitalWrite(LED5_pin, HTGH);<br/>digitalWrite(LED5_pin, HTGH);<br/>digitalWrite(LED5_pin, HTGH);<br/>digitalWrite(LED5_pin, LOW);<br/>}<br/>// if voltage &lt; 5V<br/>else{//if(adc_value&lt;1023){<br/>//activate all LEDs<br/>digitalWrite(LED2_pin, HTGH);<br/>digitalWrite(LED2_pin, HTGH);<br/>digitalWrite(LED3_pin, HTGH);<br/>digitalWrite(LED5_pin, HTGH);<br/>digitalWrite(LED5_pin, HTGH);<br/>}<br/>delay(250); //wait for 250ms<br/>} </pre> |
|-----------------------|----------------------------------------------------------------------------------------------------|
| Step 3<br>(3 minutes) | Run the simulation and check the correct operation of the circuit                                                                                                    |
| Step 4<br>(5 minutes) | <ul> <li>Suggested modifications and discussion:</li> <li>In this activity we divided the analog values of the potentiometer into 5 equal parts. What is the maximum number of parts we can divide the potentiometer values?</li> </ul>                                                                                                    |

# Chapter 3: Recapitulation

The circuits were designed and simulated with Tinkercad.

Basic Arduino Uno programming functions were used, such as:

- delay()
- analogWrite()
- digitalWrite()
- analogRead()
- Serial.begin()
- Serial.abailable()

Through the activities were utilized

- Arduino Uno pins as analog inputs
- Two-way serial communication

### References

Breadboard \ Wiring. Retrieved from http://wiring.org.co/learning/tutorials/breadboard/

Brown, R. (2020). *Active vs. Passive buzzer: the differences*. Retrieved from <u>https://nerdytechy.com/active-vs-passive-buzzer/</u>

Learn C - Free Interactive C Tutorial. Retrieved from https://www.learn-c.org/

Learn how to use Tinkercad / Tinkercad. Retrieved from https://www.tinkercad.com/learn/circuits